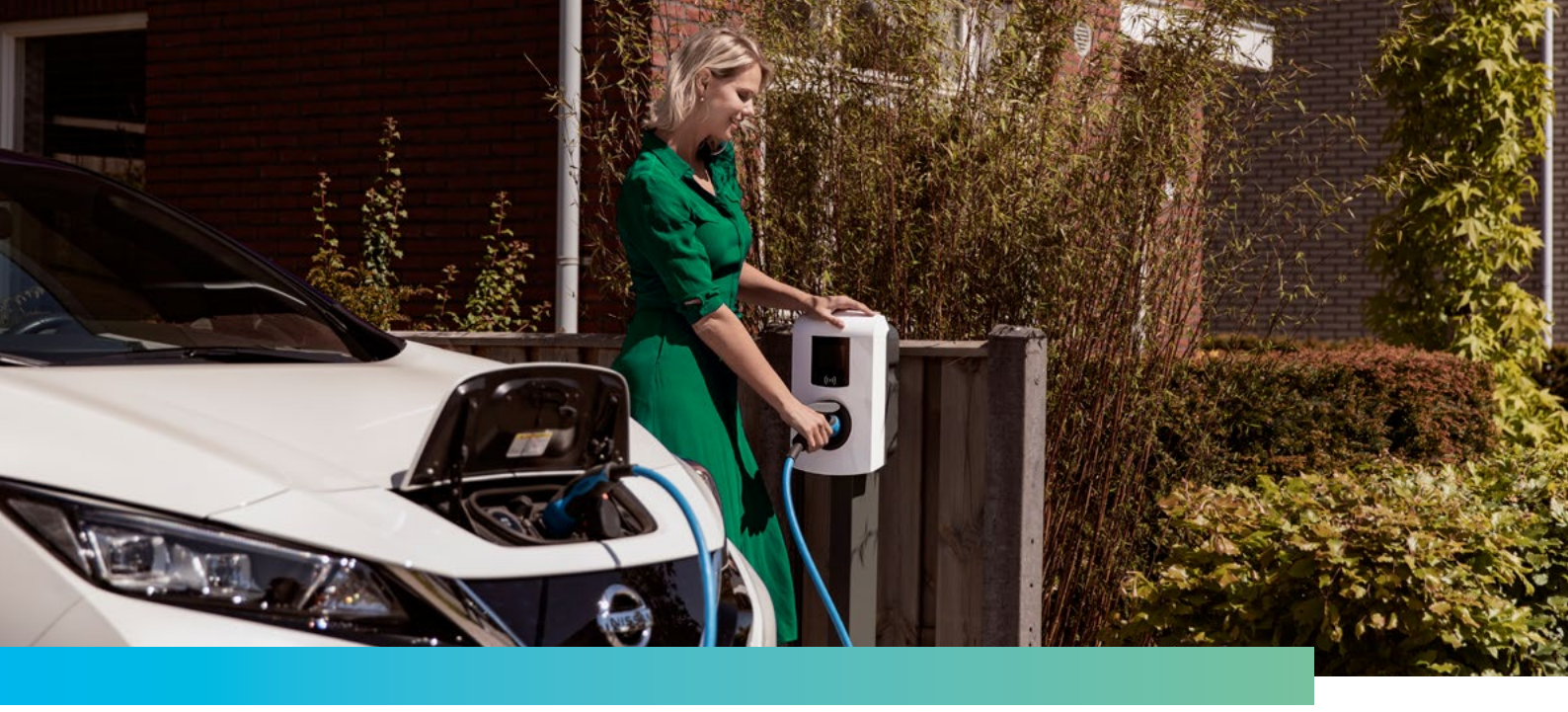

# NOG EEN PAAR STAPPEN EN JE LAADSTATION Is klaar voor gebruik.

Proficiat met de installatie van je laadstation voor je elektrische of hybride wagen!

### WAT MOET ER NU NOG GEBEUREN?

- 1. Nu het laadstation geplaatst is, kan ENGIE de software ervan activeren. Dit neemt 2 tot 3 dagen in beslag. De software wordt immers afgestemd op jouw contract.
- 2. Je ontvangt van ons een bericht via mail zodra dit in orde is.
- 3. In de komende dagen zal een erkend keuringsorganisme je contacteren om een afspraak vast te leggen om de installatie te laten keuren. **Uit veiligheid is het best om je laadinstallatie niet te gebruiken vooraleer deze gekeurd is.**
- 4. Een erkend keuringsorganisme komt langs voor de keuring.
- 5. Je laadpaal is nu klaar om te gebruiken.
- 6. Registreer je om een overzicht te krijgen van je oplaadbeurten en de kosten ervan.
  - Ga naar 50fivebyengie.evc-net.com
  - Registreer je als nieuwe klant.
    - Klik op "wachtwoord vergeten" om je persoonlijke login aan te maken.
    - Gebruik het e-mailadres waarop je van ons berichten ontvangt.

### Heb je gekozen voor een laadstation MET maandelijks abonnement?

- Sluit de wagen aan op het laadstation met de laadkabel. In de handleiding van je wagen vind je hoe dit moet.
- Hou je laadpas aan de voorkant van het laadstation tegen het RFID icoon ((•)).
- Het opladen start.
- Om het opladen te stoppen, hou je de laadpas nogmaals tegen het RFID icoon ((•)) om je laadsessie te eindigen.
- Daarna kan je de kabel loskoppelen.

## Heb je gekozen voor een laadstation **ZONDER maandelijks abonnement?**

- Sluit de wagen aan op het laadstation met de laadkabel.
- Het opladen begint meteen.

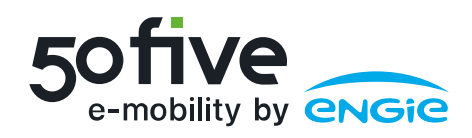

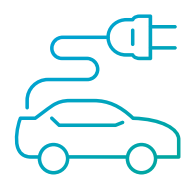

### JE LAADSESSIES KAN JE MAKKELIJK OPVOLGEN.

Eenmaal geregistreerd op het 50five by ENGIE platform kan je alle informatie over je laadbeurten opvolgen.

- Het begin en einde van je oplaadbeurt.
- Een overzicht van je transacties (in kWh en in euro). •
- Een overzicht van je facturen en indien van toepassing je vergoedingen.

Dit geldt zowel voor de publieke laadsessies als voor de sessies aan je je eigen laadstation wanneer je gekozen hebt voor een abonnement.

Via www.engie.be/nl/professionals/mobiliteit/laadpaal/#doc vind je nog meer uitleg over het platform.

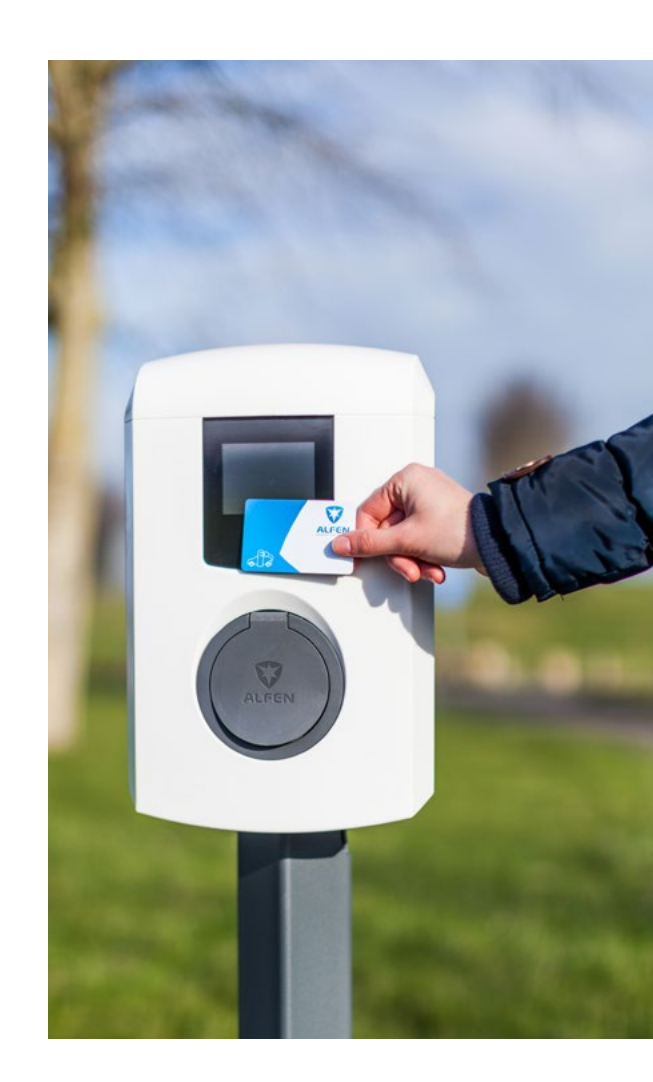

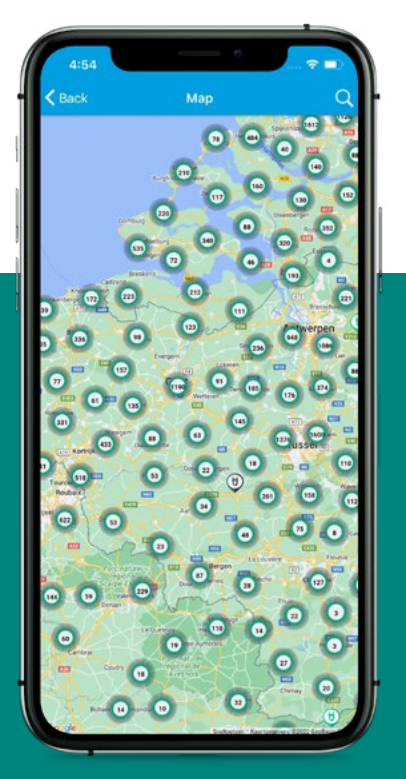

### WIST JE DAT ER MEER DAN 275.000 OPENBARE LAADPUNTEN **VOOR JOU TER BESCHIKKING ZIJN?**

Met een laadpas van ENGIE krijg je toegang tot meer dan 275.000 openbare laadpunten waarmee je kan laden in België en heel Europa. Een overzicht van alle toegankelijke publieke laadstations bij jou in de buurt, vind je in de ENGIE e-mobility app. Deze vind je terug in de

De app laat toe een keuze te maken tussen een snel of normaal laadstation en geeft je meteen een zicht op het tarief en de beschikbaarheid. Inloggen doe je gewoon met dezelfde login die je gebruikt voor je eigen laadstation.

#### **HEB JE NOG VRAGEN? CONTACTEER ONS.**

50five Belux nv Van Immerseelstraat 66 2018 Antwerpen

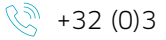

+32 (0)3 303 41 00

- www.50five.com/e-mobility
- emobility@50five.com